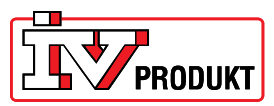

## Обновление с версии VVS8 на версию VVS9

Действия п.п. 1-3 выполняются для сохранения действующих настроек в DUC с тем, чтобы загрузить их вновь после обновления версии программы.

- 1. Загрузиться с кодом 2000 в меню Password enter.
- 2. Вставить SD-карту в DUC, контактами вверх (см. фото ниже).

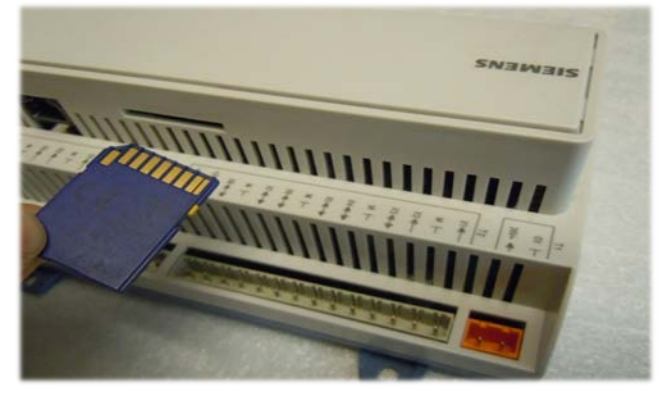

- Выбрать Главное меню\_Обзор системы\_Сохранить / Восстановить. Выбрать Сохранить парам на SD Затем Выполнить.
- 4. Ряд Сохран парам выполн теперь изменился с Нет на Да.
- 5. Прервать ток к DUC.
- 6. Вставить SD-карту с обновлением VVS9. Использовать тот же порт, что и в предыдущих операциях.
- Используйте скрепку или похожее, чтобы нажать кнопку reset на плате управления (см. фото ниже). Кнопка – силиконовая, подпружинивает примерно 1 мм (важно, чтобы попасть точно на кнопку).

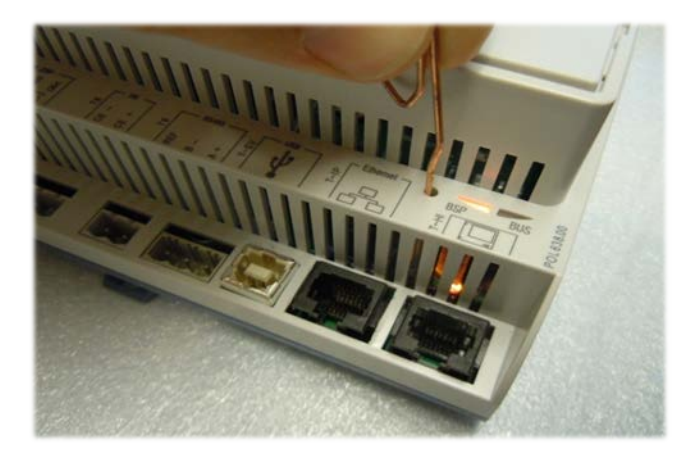

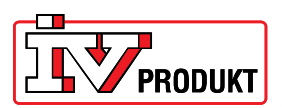

 Держите кнопку нажатой и подключите питание к Climatix, не отпускайте кнопку, пока лампа BSP не замигает зеленым/красным (это может занять несколько секунд). Затем лампа BSP должна выключиться полностью либо светить оранжевым. Это занимает примерно 30 секунд.

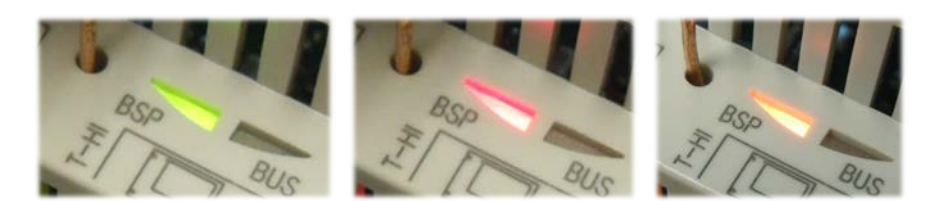

- 9. Прервать ток к DUC. Повторить п.8.
- 10. Лампа BSP должна светить ровным оранжевым светом. Затем прервать ток и извлечь карту SD из DUC.
- 11. Теперь следует загрузить в DUC наладки, сохраненные на карте SD (см. п.п.1-5), для чего следует:
- 12. Загрузиться с кодом 2000 в меню Password enter. В дисплее должны появиться 2 ключа (см. фото ниже).

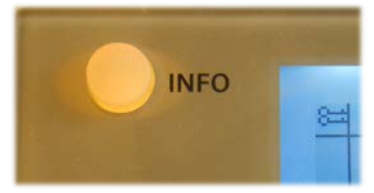

- 13. Выбрать Main index\_System overview\_Language selection\_HMI language. Выбрать нужный язык.
- 14. Вставить карту SD в DUC.
- Выбрать Главное меню\_Обзор системы\_Сохранить / Восстановить. Выбрать Загрузить парам из SD.
  Затем Выполнить.
  Ряд Сохран парам выполн теперь изменился с Нет на Да.
- 16. Вынуть карту SD и выполнить перезагрузку.